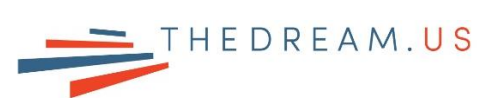

## **Tipalti Account Registration Guide**

**DISCLAIMER:** This document is for informational purposes only, and should not be considered tax, financial, or legal advice. Consult a tax advisor to discuss your specific situation and tax obligations.

To create your Tipalti account (Parker Dewey's payment platform), read your "Invitation to Parker Dewey's Payment Portal" email from Parker Dewey. This email includes a unique registration link and a <u>registration</u> <u>tutorial video</u>. Creating an account is only possible using the unique registration link in this email.

Tipalti is a secure system, and signing up only needs to be done once. **Ensure you complete all steps. Failure to complete all steps will result in no payment being disbursed.** Remember your email address and password for future reference. <u>Once you've created a Tipalti account, you can log in here</u>.

**IMPORTANT:** It takes 5 minutes to create a Tipalti account. When creating a Tipalti account, note:

- 1. Signing up only needs to be done once. If you already have an account, no action is required.
- 2. Input your legal first name and last name when creating the account and filling out Form W-9.
- 3. You can choose between 2 payment options that are at no-cost to you: a Direct Deposit/ACH payment to your preferred bank account (for U.S. bank accounts only) or by a mailed check. For a small fee, you can choose to receive your payment via a PayPal deposit. If you input incorrect bank account information, the payment attempt will fail and you will be charged \$20 for a 2nd attempt.
- 4. FORM W-9: You must complete a tax form within Tipalti select Form W-9. On this form:
  - **a.** Fill out the required fields: your legal first and last name; type of organization; mailing address; TIN (SSN, ITIN, or EIN); signature; and email.
  - b. If using a SSN or ITIN: Put your name in the "Name" field. Check the Individual/Sole Proprietor option from the "Type of Organization" list. In the "Social Security Number" field, input your SSN or ITIN. Inputting an ITIN in a SSN field is allowable per <u>the form's instructions</u> (page 4).
  - c. If using an EIN: Put your name in the "Name" field and your business name in the "Business Name" field. Select the proper "Type of Organization" option that corresponds to your business structure. If your business is a single owner LLC, check the Individual/Sole Proprietor option as it is considered a disregarded entity read more about <u>disregarded</u> entities on the form's instructions (page 3). Then, input your EIN in the EIN field.
  - **d.** For <u>tax purposes only</u>, you are considered a U.S. resident alien if you meet the <u>IRS' Substantial</u> <u>Presence Test</u>. A U.S. resident alien is considered a U.S. person or individual (but not a citizen) for tax purposes only.
- 5. If you have questions, please email <u>support@parkerdewey.com</u>.

Tax Disclaimer: All compensation from Parker Dewey is taxable income and should be reported as selfemployment income on your tax return. TheDream.US recommends that Scholars save 30-35% of this compensation to pay taxes come tax season. If you earned more than \$600 from Parker Dewey during the year, Parker Dewey will send you a completed Form 1099 between February-March of next year for you to report on your tax return. Please consult a tax advisor to discuss your specific situation and tax obligations. Review TheDream.US' Tax Matters FAQs handout on our ITIN webpage for more information. The IRS has additional guidance on managing taxes for your gig work.

IMPORTANT: Review the following pages for step-by-step account set-up instructions and screenshots. Specifically review Step 7 (pages 5 & 6) to fill out the electronic tax form correctly! **<u>STEP 1:</u>** Click on the unique registration link from your invitation email from Parker Dewey. Fill out the fields to create an account. Remember your email address and password so you can access your account in the future!

| tipalti                                                           | Get paid easily with<br>Tipalti's Supplier Hub | 🕑 English ~ |
|-------------------------------------------------------------------|------------------------------------------------|-------------|
|                                                                   | Email address                                  |             |
|                                                                   | Password                                       |             |
|                                                                   | Confirm password                               |             |
| A A A A A A A A A A A A A A A A A A A                             | Security question                              |             |
|                                                                   | What is your pet's name?                       |             |
|                                                                   | Security answer                                |             |
| Do you pay suppliers for your business?<br>We may be able to help |                                                |             |
|                                                                   | Register                                       |             |

**STEP 2:** After registering for an account, click "Click Here" to log in.

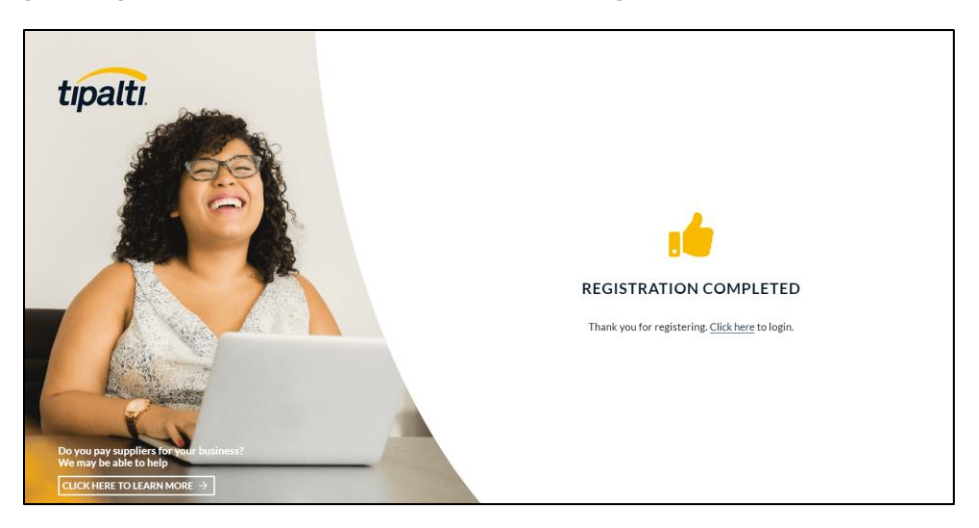

**STEP 3:** Enter your email address and password to log into your Tipalti account.

| tipalti. | e tree<br>Get paid easily with<br>Tipalti's Supplier Hub                                                                                                | h ~ |
|----------|----------------------------------------------------------------------------------------------------|-----|
|          | Email address                                                                                                    |     |
|          | Peasawird  Forgot password?  Log in  Priggot in Light to Bright generated consets to the use of my information in accordance with Tpah's Inview Printip |     |
|          | Want to pay your suppliers more efficiently?<br>We can help! Discover how >                                                                             |     |

**<u>STEP 4</u>:** To increase your account security, complete the 2-step verification fields. Select the United States and enter your cell phone number. After you complete the fields, you will get a text message from Parker Dewey with a code. Enter that code online to complete the verification process.

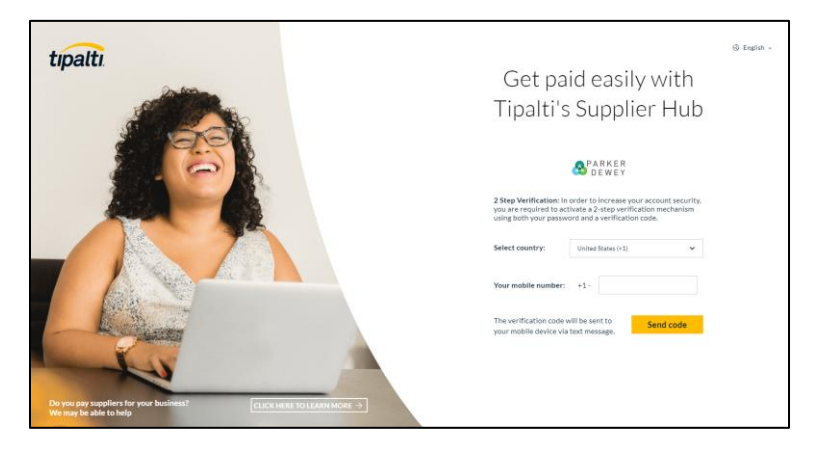

### STEP 5: Address Section

**If using a SSN or ITIN:** Select "Individual" as Type. Enter your personal information, including phone number, legal first and last name, and mailing address (a P.O. Box is not allowed). Ensure all information is correct and your name is the same as it appears on your bank statements. (Mis-matched names can lead to rejection of payment.)

**If using an EIN:** Select "Company" as Type. Enter your personal information, including phone number, legal first and last name, company name, and mailing address (a P.O. Box is not allowed). Ensure all information is correct and that your name and business name is the same as it appears on your business's bank statements. (Mis-matched names can lead to rejection of payment.)

| tipalti   Supplier Hu                 |                                                                                                    |  |
|---------------------------------------|----------------------------------------------------------------------------------------------------|--|
| े2्ड<br>Payment Details               | 24                                                                                                    |  |
| Payment History                       | Address Payment Method Tax Forms Done                                                                                                    |  |
| · · · · · · · · · · · · · · · · · · · | Enter Your Information<br>To ensure that you receive your payments on time, please enter your details as you shared them with your bank. PO.<br>Born rota illowet. ● |  |
| 🕈 Discover Tipalti 🗅                  | Type O Individual O Company                                                                                                    |  |
|                                       | Contact Email                                                                                                    |  |
|                                       | Phone Number  Select                                                                                                    |  |
|                                       | First Name 0                                                                                                    |  |
|                                       | Middle Name                                                                                                    |  |
|                                       | Last Name 🔁 👘 👘                                                                                                    |  |
|                                       | Street Address                                                                                                    |  |
|                                       | Address 2                                                                                                    |  |
|                                       | City                                                                                                    |  |
|                                       | Country Select country ~                                                                                                    |  |
|                                       | ZIP                                                                                                    |  |
|                                       |                                                                                                    |  |
|                                       |                                                                                                    |  |
|                                       | Next                                                                                                    |  |

**STEP 6: Payment Method Section** Next, fill out the Payment Method information. Select the Payment Method (either Direct Deposit/ACH, mailed check, or PayPal). No transaction fees are associated with Direct Deposit or mailed check. For PayPal, there is a transaction fee of 2% of the amount + \$1. Also review <u>Tipalti's Terms of Service</u> and <u>Tipalti's Privacy Policy</u>, and then check the box at the bottom.

**IMPORTANT:** Ensure you input your correct bank account information. If you input incorrect bank account information, the payment attempt will fail and you will be charged \$20 for a 2nd payment attempt.

Payment Method Option #1 Screenshot - Direct Deposit/ACH (no transaction fee):

| tipalti   Supplier Hu | b                                                              |                                        |
|-----------------------|----------------------------------------------------------------|----------------------------------------|
| 오르 Payment Details    | <ul><li><b>⊘</b></li></ul>                                     | (4)                                    |
| Payment History       | Address Payment Meth                                           | od Tax Forms Done Direct Deposit / ACH |
| € Discover Tipalti    | Name on Account <b>0</b><br>Bank Name<br>Routing Code <b>0</b> |                                        |
|                       | Account Number<br>Account Type<br>No transaction fees.         | Checking     Savings                   |
|                       | Back                                                           | Next                                   |

Payment Method Option #2 Screenshot – Mailed Check (no transaction fee):

| tipalti   Supplier Hul | b                                                                                                    |                                                                                                    |      |
|------------------------|----------------------------------------------------------------------------------------------------|----------------------------------------------------------------------------------------------------|------|
| 오크 Payment Details     | <ul><li><b>⊘</b></li></ul>                                                                                 | (4)                                                                                                    |      |
| Payment History        | Address Payment Meth                                                                                       | od Tax Forms Done                                                                                                 |      |
| -                      | Payment Method:                                                                                            | Check                                                                                                    |      |
| € Discover Tipalti     | Checks are sent by post to the ac<br>Checks are for deposit only, and<br>The checks' currency will be as d | ddress below. Please allow 15 business days for the check to arrive.<br>cannot be transferred.<br>Isplayed above. |      |
|                        | Currency                                                                                                   | USD                                                                                                    |      |
|                        | Name on Check                                                                                              |                                                                                                    |      |
|                        | Address to Send Check                                                                                      | 123 Somewhere Street, Phoenix, 8                                                                                  |      |
|                        | No transaction fees.                                                                                       |                                                                                                    |      |
|                        | See <u>Tipalti's Terms of Service and Priv</u>                                                             | acv Policy                                                                                                    |      |
|                        |                                                                                                    |                                                                                                    |      |
|                        |                                                                                                    |                                                                                                    |      |
|                        | Back                                                                                                    |                                                                                                    | Next |

Payment Method Option #3 Screenshot – PayPal (small transaction fee):

| tipalti   Supplier Hub |                                                                          |                                   |                                |
|------------------------|--------------------------------------------------------------------------|-----------------------------------|--------------------------------|
| 오르 Payment Details     | <ul> <li>2</li> </ul>                                                    | 3(                                | 4                              |
| Payment History        | Address Payment Method                                                   | Tax Forms D                       | lone                           |
|                        | Payment Method:                                                          | PayPal                            |                                |
|                        | Fees listed at <u>www.paypal.com</u> may apply.                          |                                   |                                |
| t Discover Tipalti     | Payment Currency                                                         | USD                               |                                |
|                        | Email Address                                                            |                                   |                                |
|                        | Please enter your first and last name                                    | as they appear on your PayPal acc | ount under the 'Profile' menu: |
|                        | First Name                                                               |                                   |                                |
|                        | Last Name                                                                |                                   |                                |
|                        | Transaction fees: 2% of the amount + USD<br>FX fees: <u>View tiers</u> . | 1.00, maximum USD 1.00.           |                                |
|                        | I agree to the Terms of Service a                                        | nd Tipalti's Privacy Policy,      |                                |
|                        |                                                                          |                                   |                                |
|                        |                                                                          |                                   |                                |
|                        | Back                                                                     |                                   | Next                           |

**STEP 7: Tax Forms Section** Complete the electronic Tax Forms section. **Select Form W-9**. Know that for tax purposes only, you are considered a U.S. resident alien if you meet the IRS' Substantial Presence Test. A U.S. resident alien is considered a U.S. person/individual (but not a citizen) for tax purposes only.

| tipalti   Supplier Hub |                                                                                                    | la Support          | 😔 English 🗸      |
|------------------------|----------------------------------------------------------------------------------------------------|---------------------|------------------|
| Q≡ Payment Details     | ۰<br>۹                                                                                                    |                     |                  |
| Payment History        | Address Payment Mathod Tax Forms Done Select Your Tax Form We are consider to collect the former form our payment Blease select to the form                          |                     |                  |
| € Discover Tipalti C   | Need help? Tax form questionnaire                                                                                                    |                     |                  |
|                        | W 48EN - for non-US individuals           W 48EN E - for non-US individuals           W W9EN E - for non-US individuals           W W9 - for US individuals/emotions |                     |                  |
|                        | O Other Complete Form                                                                                                    |                     |                  |
|                        | Back                                                                                                    |                     |                  |
|                        | These forms are provided solely for your convenience and are not intended to provide you with tax advice. You should consult with a qualified to                     | tax adviser or attr | orney to receive |

**IMPORTANT:** See screenshot of the electronic Form W-9 on the next page. On this form:

- 1. Fill out the required fields: your legal first and last name; type of organization; mailing address; TIN (SSN, ITIN, or EIN); signature; and email.
  - If using a SSN or ITIN: Put your name in the "Name" field. Check the Individual/Sole Proprietor option from the "Type of Organization" list. In the "Social Security Number" field, input your SSN or ITIN. Inputting an ITIN in the SSN field is allowable per <u>the form's</u> instructions (page 4).
  - If using an EIN: Put your name in the "Name" field and your business name in the "Business Name" field. Select the appropriate option from the "Type of Organization" list that corresponds to your business structure. If your business is a single owner LLC, check the Individual/Sole Proprietor option as it is considered a disregarded entity read more about disregarded entities on the form's instructions (page 3). Then, input your EIN in the EIN field.
  - **IMPORTANT:** Ensure the name you enter matches the name you entered in the Address Section. If the names do not match, you will receive an error.
- For tax purposes only, you are considered a U.S. resident alien if you meet the <u>IRS' Substantial</u> <u>Presence Test</u>. A U.S. resident alien is considered a U.S. person or individual (but not a citizen) for tax purposes only.

**STEP 8: Done Section** Once you fill out the electronic Form W9, you are all set! Ensure you complete all steps and see a similar screen as seen below. No confirmation email will be sent. You must complete all 4 steps to receive payment. If you don't complete these steps, you will not receive payment. Note: If you input an incorrect TIN, you will receive an email that your TIN has failed validation and will need to log back in and edit your tax form before payment can be disbursed.

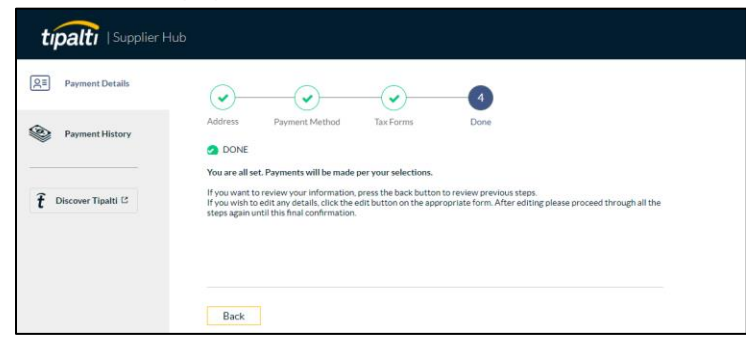

For reference, you can view your Payment History in the Payment History Tab on the lefthand menu. In time, the status of your payment will be listed there. Parker Dewey manually adds payment into the system so timing will vary.

| Substitute Form                                                                                                    | Request for Taxpayer Identi<br>Certificati                                                                                                    | fication Numbe<br>on                                                                                                    | er and                                                                                                    | Rev. March 2024                                                                                                    |
|----------------------------------------------------------------------------------------------------|----------------------------------------------------------------------------------------------------|----------------------------------------------------------------------------------------------------|----------------------------------------------------------------------------------------------------|----------------------------------------------------------------------------------------------------|
| Name ( <u>individual or co</u>                                                                                                    | ompany name as shown on your income t                                                                                                    | ax return) 🚯                                                                                                    |                                                                                                    |                                                                                                    |
|                                                                                                    |                                                                                                    |                                                                                                    | Required field                                                                                                    |                                                                                                    |
| Business Name/Disre                                                                                                    | garded Entity Name (if different from ab                                                                                                    | ove)                                                                                                    |                                                                                                    |                                                                                                    |
|                                                                                                    |                                                                                                    |                                                                                                    | Exemptions (co                                                                                                    | des apply only to                                                                                                    |
| Check appropriate box                                                                                                    | X:<br>proprietor                                                                                                    |                                                                                                    | certain entities,                                                                                                    | not individuals):                                                                                                    |
| O C Corporation                                                                                                    | s opnetor                                                                                                    |                                                                                                    | Exempt payee                                                                                                    | code (if any)                                                                                                    |
| O S Corporation                                                                                                    |                                                                                                    |                                                                                                    |                                                                                                    | · · · · ·                                                                                                    |
| O Trust/estate                                                                                                    |                                                                                                    |                                                                                                    | Exemption from<br>code (if any)                                                                                                    | n FAICA reporting                                                                                                    |
| O Limited liability                                                                                                    | company. Enter the tax classification: 🏲                                                                                                    |                                                                                                    |                                                                                                    | ~                                                                                                    |
| Note: Check the "LLC" box a<br>is a disregarded entity. A disr<br>classification of its owner.                                                                                                    | above and enter the appropriate tax classification of t<br>regarded entity should instead check the appropriate                                                                                                    | he LLC, unless it<br>box for the tax                                                                                                    | (Applies to acco<br>outside the U.S.                                                                                                    | ounts maintained<br>)                                                                                                    |
| O Other (Only list                                                                                                    | entity type not listed above) (see instruct                                                                                                    | ions) 🕨                                                                                                    |                                                                                                    |                                                                                                    |
| Please select type of organ                                                                                                    | nization                                                                                                    |                                                                                                    |                                                                                                    |                                                                                                    |
| State                                                                                                    | Select state 🗸                                                                                                    | Requester's n                                                                                                    | ame and address                                                                                                    | (optional)                                                                                                    |
| City                                                                                                    | Required field                                                                                                    |                                                                                                    |                                                                                                    |                                                                                                    |
| City                                                                                                    | Required field                                                                                                    |                                                                                                    |                                                                                                    |                                                                                                    |
| Address                                                                                                    |                                                                                                    |                                                                                                    |                                                                                                    |                                                                                                    |
| Address2                                                                                                    | kequired held                                                                                                    |                                                                                                    |                                                                                                    |                                                                                                    |
| Zin                                                                                                    |                                                                                                    |                                                                                                    |                                                                                                    |                                                                                                    |
| Zip                                                                                                    | Required field                                                                                                    |                                                                                                    |                                                                                                    |                                                                                                    |
| art I Taxpayer Identification                                                                                                    | Number (TIN)<br>opriate box. The TIN provided must ma<br>mo <sup>n</sup> lips to queid backup withholding. F                                                                                                    | tch Pleas<br>or mato                                                                                                    | e ensure the TIN<br>hes the name en                                                                                                    | l entered below<br>tered in the "Name"                                                                                                    |
| ie name given on the inal                                                                                                    | me ime to avoid backup withholding. P                                                                                                    |                                                                                                    |                                                                                                    |                                                                                                    |
| idividuals, this is your soc<br>esident alien, sole proprie                                                                                                    | ial security number (SSN). However, for<br>tor, or disregarded entity, see the Part l                                                                                                    | a <u>field</u> .<br>Socia                                                                                                    | al Security Numb                                                                                                    | per (SSN)                                                                                                    |
| idividuals, this is your soc<br>esident alien, sole proprie<br>istructions on page 3 ( <u>fwS</u><br>mployer identification nu                                                                                                    | ial security number (SSN). However, for<br>tor, or disregarded entity, see the Part I<br>2 <u>.pdf</u> ). For other entities, it is your<br>mber (EIN). If you do not have a number                                                                                                    | a <u>field</u> .<br>Socia                                                                                                    | I Security Numb                                                                                                    | per (SSN)                                                                                                    |
| adividuals, this is your soc<br>esident alien, sole proprie<br>istructions on page 3 ( <u>fw5</u><br>mployer identification nu<br>ee How to get a TIN on pa                                                                                                    | inter the to avoid backup within the third of the provided entry of the second entry, see the Part 1<br>2,pdf). For other entities, it is your<br>mber (EIN). If you do not have a number<br>ge 3 ( <u>fw9,pdf</u> ).                                                                                                    | ra <u>field</u> .<br>Socia<br>r, Pleas                                                                                                    | al Security Numb                                                                                                    | per (SSN)<br>your SSN or EIN number                                                                                                    |
| the name given on the Nam<br>dividuals, this is your soc<br>asident alien, sole proprie<br>istructions on page 3 ( <u>fw</u> )<br>mployer identification nu<br>ee How to get a TIN on pa<br>ote: If the account is in more tha<br>What Name and Number To Give                                                                                                    | The line of avoid backap within the line of avoid backap within the list security number (SSN). However, for<br>tor, or disregarded entity, see the Part 1<br>2,pdf). For other entities, it is your<br>mber (EIN). If you do not have a number<br>age 3 ( <u>fw9.pdf</u> ).                                                                                                    | a <u>field</u> .<br>Socia<br>r, Please<br>or<br>e Empl                                                                                                    | al Security Numl<br>e only enter either<br>oyer Identificat                                                                                                    | oer (SSN)<br>your SSN or EIN number<br>ion Number (EIN)                                                                                                    |
| In the result of the Name<br>dividuals, this is your soci<br>sident alien, sole proprie<br>istructions on page 3 (fwg<br>mployer identification nu<br>ee How to get a TIN on pa<br>ote: If the account is in more tha<br>What Name and Number To Give<br>iter.                                                                                                    | Inter mile to avoid backap with intermet of the source of the source of                                                  | r a <u>field</u> .<br>Socia<br>r, Please<br>o Empl<br>o Please                                                                                                    | al Security Numl<br>e only enter either<br>loyer Identificat                                                                                                    | per (SSN)<br>your SSN or EIN number<br>ion Number (EIN)<br>your SSN or EIN number                                                                                                    |
| In training over for the real<br>dividuals, this is your soci<br>esident alien, sole proprie<br>structions on page 3 (fw/<br>mployer identification nu<br>ee How to get a TIN on pa<br>ote: if the account is in more tha<br>What Name and Number To Give<br>ter.                                                                                                    | Inter mile to avoid backap with number (SSN). However, for<br>itor, or disregarded entity, see the Part 1<br>2.0df). For other entities, it is your<br>mber (EIN). If you do not have a number<br>ge 3 ( <u>fw2, odf</u> ).<br>an one name, see the <u>instructions</u> for line 1. Also see<br>the Requester" for guidelines on whose number t                                                                                                    | a <u>field</u> .<br>Socia<br>r, Pleas<br>o Empl<br>Pleas                                                                                                    | al Security Numl<br>e only enter either<br>oyer Identificat                                                                                                    | per (SSN)<br>your SSN or EIN number<br>ion Number (EIN)<br>your SSN or EIN number                                                                                                    |
| In training over for the real<br>dividuals, this is your soci<br>soldent alien, sole proprie<br>structions on page 3 (twy<br>mployer identification nu<br>ee How to get a TIN on pa<br>oter: fthe account is in more tha<br>What Name and Number To Give<br>iter.                                                                                                    | It a security number (SSN). However, for<br>its court or disregarded entity, see the Part 1<br>2, 2df). For other entities, it is your<br>mber (EIN). If you do not have a number<br>ge 3 ( <u>fw9,pdf</u> ).<br>in one name, see the <u>instructions</u> for line 1. Also see<br>the Requester" for guidelines on whose number<br>it certify that:<br>on this form is muchanes to the second to the second<br>the second to the second to the second to the second<br>the second to the second to the second to the second<br>to the second to the second to the second to the second to the second<br>to the second to the second              | a field.<br>Socia<br>r, Pleas<br>or<br>Pleas                                                                                                    | al Security Numl<br>e only enter either<br>loyer Identificat                                                                                                    | per (SSN)<br>your SSN or EIN number<br>ion Number (EIN)<br>your SSN or EIN number                                                                                                    |
| In the result of the National State of the National State of the N | It is exertify number (SSN). However, for<br>tor, or disregarded entity, see the Part 1<br>2ndf). For other entities, it is your<br>mber (EIN). If you do not have a number<br>age 3 ( <u>fw9.pdf</u> ).<br>In one name, see the <u>instructions</u> for line 1. Also se<br>the Requester' for guidelines on whose number t<br>, I certify that:<br>on this form is my correct taxpayer ider                                                                                                    | a field.<br>Socia<br>Please<br>or<br>Empl<br>Please                                                                                                    | al Security Numi<br>e only enter either<br>loyer Identificat<br>e only enter either<br>uber (or I am wai                                                                                                    | your SSN or EIN number<br>ion Number (EIN)<br>your SSN or EIN number<br>ting for a number to l                                                                                                    |
| In raining given on the real<br>dividuals, this is your soci<br>ssident alien, sole proprie<br>structions on page 3 (twy<br>mployer identification nu<br>ee How to get a TIN on pa<br>ote: if the account is in more tha<br>What Name and Number To Give<br>iter.<br>Art II Certification<br>and er penalties of perjury,<br>1. The number shown<br>issued to me), and<br>2. I am not subject to b<br>notified by the Inter<br>report all interest or<br>cod                                                                                                    | It is the to avoid backap with number (SSN). However, for<br>its or, or disregarded entity, see the Part 1<br>2, 2df). For other entities, it is your<br>mber (EIN). If you do not have a number<br>ge 3 ( <u>fw2, pdf</u> ).<br>in one name, see the <u>instructions</u> for line 1. Also see<br>it the Requester" for guidelines on whose number to<br>ge 1 ( <u>fw1</u> ), the set of the set of the set of the set of the<br>its on this form is my correct taxpayer ider<br>backup withholding because: (a) I am exit<br>ral Revenue Service ((RS) that I am subt<br>r dividends, or (c) the IRS has notified m                                                                                                    | a field.<br>Socia<br>r, Pieas<br>or Empl<br>o Pieas<br>entification num<br>empt from bac<br>ject to backup<br>e that I am no                                                                                                    | al Security Numi<br>control over Identificat<br>e only enter either<br>aber (or I am wai<br>kup withholding as<br>longer subject to                                                                                                    | per (SSN)<br>your SSN or EIN number<br>ion Number (EIN)<br>your SSN or EIN number<br>ting for a number to 1<br>c, or (b) I have not bee<br>result of a failure to<br>b backup withholding                                                                                                    |
| In name given on the Name<br>dividuals, this is your soci<br>sident alien, sole proprie<br>structions on page 3 ( <u>MS</u><br>mployer identification nu<br>ee How to get a TIN on pa<br>ter. If the account is in more tha<br>Vhat Name and Number To Give<br>ter.<br><b>art II Certification</b><br>nder penalties of perjury,<br>1. The number shown-<br>issued to me), and<br>2. I am not subject to b<br>notified by the Inter<br>report all interest or<br>and<br>3. I am a US. citizen or<br>4. The FATCA code(s) of                                                                                                    | I a security number (SSN). However, for<br>ita security number (SSN). However, for<br>itor, or disregarded entity, see the Part 1<br>2,0df). For other entities, it is your<br>mber (EIN). If you do not have a number<br>ge 3 ( <u>tw2</u> ,odf).<br>in one name, see the <u>instructions</u> for line 1. Also se<br>the Requester' for guidelines on whose number<br>it is the requester' for guidelines on whose number<br>it is that:<br>on this form is my correct taxpayer ider<br>backup withholding because: (a) I am exi<br>nal Revenue Service (IRS) that I am sub<br>r dividends, or (c) the IRS has notified m<br>rother U.S. person (defined below), and<br>entered on this form (if any) indicating the<br>entered on this form (if any) indicating the<br>entered on this form (if any) indicating the<br>section of the the section of the section of the section | a field.<br>Socia<br>r, Pleas<br>o Empl<br>o Pleas<br>Pleas<br>Pleas<br>e thill from bac<br>ject to backup<br>e that I am no                                                                                                    | I Security Numl<br>e only enter either<br>over Identificat<br>e only enter either<br>her (or I am wai<br>kup withholding as a<br>longer subject to<br>pt from FATCA r                                                                                                    | per (SSN)<br>your SSN or EIN number<br>ion Number (EIN)<br>your SSN or EIN number<br>ting for a number to l<br>c, or (b) I have not bee<br>a result of a failure to<br>b backup withholding<br>eporting is correct.                                                                                  |
| Idividuals, this is your soci<br>sident alien, sole proprie<br>structions on page 3 (my)<br>mployer identification nu<br>ee How to get a TIN on pa<br>ster. If the account is in more that<br>yhat Name and Number To Give<br>ter. <b>art II Certification art II Certification art Subject to b and Us, citizen or 4. The FATCA code(s) certification instructions. ust cross out item #2 abc poy of the signed form to</b>                                                                                                    | I a security number (SSN). However, for<br>ital security number (SSN). However, for<br>itor, or disregarded entity, see the Part 1<br>2,0df). For other entities, it is your<br>mber (EIN). If you do not have a number<br>ge 3 ( <u>tw2,odf</u> ).<br>an one name, see the <u>instructions</u> for line 1. Also see<br>it the Requester <sup>+</sup> for guidelines on whose number 1<br>is the Requester <sup>+</sup> for guidelines on whose number 1<br>is the Requester <sup>+</sup> for guidelines on whose number 1<br>is the Requester <sup>+</sup> for guidelines on whose number 1<br>is the Requester <sup>+</sup> for guidelines on whose number 1<br>is the Requester <sup>+</sup> for guidelines on whose number 1<br>is the Requester <sup>+</sup> (is that 1 am ext<br>nal Revenue Service (IRS) that 1 am sub<br>is dividends, or (c) the IRS has notified m<br>or other U.S. person (defined below), and<br>entered on this form (if any) indicating t<br>If you have been notified by the IRS tha<br>ove. You will need to print a hard copy of<br>accounting@parkerdewey.com. To dow                                                                                                    | a field.<br>Socia<br>r, Pleas<br>or<br>e Empl<br>o<br>e Empl<br>e to backup<br>e that I am exem<br>that I am exem<br>that I am exem<br>this form, cro<br>nload the form                                                                           | al Security Numi<br>conly enter either<br>loyer Identificat<br>e only enter either<br>heber (or I am wai<br>kup withholding as<br>longer subject to<br>pt from FATCA r<br>ently subject to l<br>ses out item #2 a<br>n, click here.                                                                                                    | per (SSN)<br>your SSN or EIN number<br>ion Number (EIN)<br>your SSN or EIN number<br>ting for a number to I<br>g, or (b) I have not bee<br>to backup withholding<br>eporting is correct.<br>backup withholding;<br>nd e-mail a scanned                                                               |
| In anime given on the Nail<br>dividuals, this is your soci<br>ssident alien, sole proprie<br>structions on page 3 (my)<br>mployer identification nu<br>ee How to get a TIN on pa<br>ote: if the account is in more tha<br>What Name and Number To Give<br>ter.<br><b>art II Certification</b><br>nder penalties of perjury,<br>1. The number shown-<br>issued to me), and<br>2. I am not subject to b<br>notified by the Inter<br>report all interest or<br>and<br>3. I am a U.S. citizen or<br>4. The FATCA code(s) of<br>ertification instructions,<br>ust cross out Item #2 abc<br>pay of the signed form to<br>9 yof othe signed form to<br>97 form and that I accept                                                                                                    | I a security number (SSN). However, for<br>its c, or disregarded entity, see the Part 1<br>2, 2df). For other entities, it is your<br>mber (EIN). If you do not have a number<br>ge 3 ( <u>fw2, pdf</u> ).<br>an one name, see the <u>instructions</u> for line 1. Also see<br>it the Requester' for guidelines on whose number 1<br>is the Requester' for guidelines on whose number 1<br>is con this form is my correct taxpayer ider<br>packup withholding because: (a) I am exi<br>nal Revenue Service ((RS) that I am sub<br>r dividends, or (c) the IRS has notified m<br>rother U.S. person (defined below), and<br>entered on this form (if any) indicating t<br>If you have been notified by the IRS tha<br>powe. You will need to print a hard copy o<br>accounting@parkerdewey.com. To dow<br>untact email address, I confirm that I ag<br>that the information provided constit                                                                                                    | a field.<br>Socia<br>r, Pleas<br>or<br>e or<br>Pleas<br>et fination num<br>empt from bac<br>ject to backup<br>e that I am no<br>hat I am exem<br>this form, crc<br>nload the form<br>ree to the eleu<br>utes a legally                            | I Security Numl<br>only enter either<br>over Identificat<br>e only enter either<br>aber (or I am wai<br>kup withholding<br>withholding as a<br>longer subject to<br>pt from FATCA r<br>ently subject to<br>pt from FATCA r<br>ently subject to<br>pt from FATCA r<br>ently subject to<br>pt from FATCA r<br>ently subject to<br>pt from FATCA r | per (SSN)<br>your SSN or EIN number<br>ion Number (EIN)<br>your SSN or EIN number<br>ting for a number to I<br>g, or (b) I have not bee<br>result of a failure to<br>b backup withholding<br>eporting is correct.<br>backup withholding,<br>nd e-mail a scanned<br>on of my completed<br>ignature.   |
| In anne given on the Nail<br>dividuals, this is your soci<br>stident alien, sole proprie<br>structions on page 3 (fwg<br>mployer identification nu<br>e How to get a TIN on page<br>ter. If the account is in more tha<br>Vhat Name and Number To Give<br>ter.<br><b>art II Certification</b><br>nder penalties of perjury.<br>1. The number shown-<br>issued to me), and<br>2. I am not subject to b<br>notified by the Inter<br>report all interest or<br>and<br>3. I am a U.S. citizen or<br>4. The FATCA code(s)<br>ertification instructions.<br>ust cross out item #2 abo<br>pop of the signed form to<br>9 typing my name and co<br>19 form and that I accept                                                                                                    | I cartify that:<br>an enter of a security number (SSN). However, for<br>itor, or disregarded entity, see the Part 1<br>2,pdf). For other entities, it is your<br>mber (EIN). If you do not have a number<br>ge 3 ( <u>tw2</u> ,pdf).<br>in one name, see the <u>instructions</u> for line 1. Also se<br>is the Requester" for guidelines on whose number<br>i, I certify that:<br>on this form is my correct taxpayer ider<br>backup withholding because: (a) I am exi-<br>nal Revenue Service (IRS) that I am sub-<br>r dividends, or (c) the IRS has notified m<br>other U.S. person (defined below), and<br>entered on this form (if any) indicating ti-<br>lif you have been notified by the IRS tha<br>pow. You will need to print a hard copy o<br>accounting@parkerdewey.com. To dow<br>enter the information provided constit                                                                                                    | a field.<br>Socia<br>r, Pleas<br>or<br>e Or<br>Pleas<br>etification num<br>empt from bac<br>ject to backup<br>e that I am no<br>hat I am exem<br>it you are curr<br>f this form, cro<br>nload the form<br>ree to the elevit                       | I Security Numl<br>only enter either<br>over Identificat<br>e only enter either<br>aber (or I am wai<br>kup withholding as a<br>longer subject to<br>pt from FATCA r<br>ently subject to l<br>ss out item #2 a<br>n, click here.                                                                                                    | per (SSN)<br>your SSN or EIN number<br>ion Number (EIN)<br>your SSN or EIN number<br>ting for a number to l<br>i, or (b) I have not bee<br>a result of a failure to<br>b backup withholding<br>eporting is correct.<br>backup withholding,<br>nd e-mail a scanned<br>on of my completed<br>ignature. |
| In an ine given on the real<br>dividuals, this is your soc<br>esident alien, sole proprie<br>structions on page 3 (fgs/<br>mployer identification nu<br>ee How to get a TIN on pa<br>eter. If the account is in more that<br>What Name and Number To Give<br>ther.<br><b>art II Certification</b><br>Inder penalties of perjury.<br>1. The number shown-<br>issued to me), and<br>2. I am not subject to b<br>notified by the Inter<br>report all interest or<br>and<br>3. I am a U.S. citizen or<br>4. The FATCA code(s) of<br>ertification instructions,<br>nust cross out item #2 abc<br>opy of the signed form to<br>y typing my name and co<br>Y form and that I accept<br>equired field<br>hate Signed                                                                                                    | I a security number (SSN). However, for<br>itar, or disregarded entity, see the Part 1<br>2.gdf). For other entities, it is your<br>mber (EIN). If you do not have a number<br>ge 3 ( <u>tw2, pdf</u> ).<br>an one name, see the <u>instructions</u> for line 1. Also see<br>it the Requester' for guidelines on whose number 1<br>i, I certify that:<br>on this form is my correct taxpayer ider<br>vackup withholding because: (a) I am exi<br>nal Revenue Service ((RS) that I am sub<br>dividends, or (c) the IRS has notified m<br>or other U.S. person (defined below), and<br>entered on this form (if any) indicating t<br>If you have been notified by the IRS tha<br>ve. You will need to print a hard copy o<br>accounting@parkerdewey.com. To dow<br>or that the information provided constit                                                                                                    | a field.<br>Socia<br>r, Pleas<br>or<br>e or<br>Pleas<br>et fint from bac<br>ject to backup<br>e that I am no<br>hat I am exem<br>this form, crc<br>nload the form<br>ree to the elev<br>utes a legally                                            | I Security Numl<br>only enter either<br>over Identificat<br>e only enter either<br>aber (or I am wai<br>kup withholding as<br>longer subject to<br>pt from FATCA r<br>ently subject to<br>pt from FATCA r<br>ently subject to<br>child here.                                                                                                    | per (SSN)<br>your SSN or EIN number<br>ion Number (EIN)<br>your SSN or EIN number<br>ting for a number to I<br>g, or (b) I have not bee<br>to backup withholding<br>eporting is correct.<br>backup withholding,<br>nd e-mail a scanned<br>on of my completed<br>gnature.                             |
| Internating of the formation of the second<br>solution of the second of the second<br>mployer identification nu<br>set that alien, sole proprie<br>structions on page 3 (two<br>mployer identification nu<br>set if the account is in more that<br>What Name and Number To Give<br>ther.<br>Part II Certification<br>Inder penalties of perjury.<br>1. The number shown<br>issued to me), and<br>2. I am not subject to b<br>notified by the Inter<br>report all interest or<br>and<br>3. I am a U.S. citizen or<br>4. The FATCA code(s)<br>ertification instructions.<br>ust cross out item #2 abe<br>pop of the signed form to<br>y typing my name and co<br>y9 form and that I accept<br>equired field<br>tate Signed<br>2024-05-08                                                                                                    | It is accurity number (SSN). However, for<br>its c, or disregarded entity, see the Part 12<br>2.0df). For other entities, it is your<br>mber (EIN). If you do not have a number<br>ge 3 ( <u>fw2.pdf</u> ).<br>in one name, see the <u>instructions</u> for line 1. Also see<br>it the Requester' for guidelines on whose number to<br>the requester' for guidelines on whose number to<br>packup withholding because: (a) I am exi<br>ral Revenue Service (IRS) that I am sub<br>r dividends, or (c) the IRS has notified m<br>rother U.S. person (defined below), and<br>entered on this form (if any) indicating t<br>If you have been notified by the IRS tha<br>yoe. You will need to print a hard copy o<br>accounting@parkerdewey.com. To dow                                                                                                    | a field.<br>Socia<br>, Pleas<br>or<br>e or<br>Pleas<br>attification num<br>empt from bac<br>ject to backup<br>e that I am no<br>hat I am exem<br>it you are currr<br>this form, crc<br>nload the form<br>ree to the elegally                      | I Security Numl<br>over Identificat<br>over Identificat<br>e only enter either<br>aber (or I am wai<br>kup withholding as a<br>longer subject to<br>pt from FATCA r<br>ently subject to I<br>ess out item #2 a<br>n, <u>click here</u> .                                                                                                    | per (SSN)<br>your SSN or EIN number<br>ion Number (EIN)<br>your SSN or EIN number<br>ting for a number to I<br>; or (b) I have not bee<br>result of a failure to<br>b backup withholding<br>eporting is correct.<br>backup withholding,<br>nd e-mail a scanned<br>on of my completed<br>ignature.    |
| An anne given of the Nail<br>dividuals, this is your soc<br>esident alien, sole proprie<br>structions on page 3 ( <u>MS</u> )<br>mployer identification nu<br>ee How to get a TIN on pa<br>ote: if the account is in more tha<br>What Name and Number To Give<br>tter.<br><b>ArtII Cettification</b><br>Inder penalties of perjury,<br>1. The number shown-<br>issued to me), and<br>2. I am not subject to b<br>notified by the inter<br>report all interest or<br>and<br>3. I am a U.S. citizen on<br>4. The FATCA code(s)<br>Certification instructions.<br>nust cross out item #2 abc<br>opy of the signed<br>acquired field<br>tate Signed<br>2024-05-08<br><b>Contact Email (</b>                                                                                                    | I a security number (SSN). However, for<br>itor, or disregarded entity, see the Part 1<br>2,odf). For other entities, it is your<br>mber (EIN). If you do not have a number<br>ge 3 ( <u>tw2</u> ,odf).<br>in one name, see the <u>instructions</u> for line 1. Also se<br>is the Requester" for guidelines on whose number<br>i, I certify that:<br>on this form is my correct taxpayer ider<br>backup withholding because: (a) I am exi<br>nal Revenue Service (IRS) that I am sub<br>r dividends, or (c) the IRS has notified m<br>rother U.S. person (defined below), and<br>entered on this form (if any) indicating t<br>If you have been notified by the IRS tha<br>type. You will need to print a hard copy o<br>accounting@parkerdewey.com. To dow<br>wintact email address, I confirm that I ag<br>t that the information provided constit                                                                                                    | a field.<br>Socia<br>r, Pleas<br>or<br>e Or<br>Pleas<br>etification num<br>empt from bac<br>ject to backup<br>e that I am no<br>hat I am exem<br>it you are curr<br>f this form, cro<br>nload the form<br>ree to the elev<br>utes a legally       | I Security Numl<br>only enter either<br>over Identificat<br>e only enter either<br>aber (or I am wai<br>kup withholding as a<br>longer subject to<br>pt from FATCA r<br>ently subject to<br>sso ut item #2 a<br>n, click here.<br>ctronic submissi<br>binding digital si                                                                        | per (SSN)<br>your SSN or EIN number<br>ion Number (EIN)<br>your SSN or EIN number<br>ting for a number to I<br>c, or (b) I have not bee<br>a result of a failure to<br>b backup withholding<br>eporting is correct.<br>backup withholding,<br>nd e-mail a scanned<br>on of my completed<br>ignature. |
| In the number given for the real<br>dividuals, this is your soc<br>esident alien, sole proprie<br>structions on page 3 (fwS<br>mployer identification nu-<br>ee How to get a TIN on pa-<br>oter if the account is in more tha<br>What Name and Number To Give<br>ter.<br><b>art II Certification</b><br>Inder penalties of perjury,<br>1. The number shown-<br>issued to me), and<br>2. I am not subject to b<br>notified by the Inter<br>report all interest or<br>and<br>3. I am a U.S. citizen or<br>4. The FATCA code(s) of<br>ertification instructions,<br>sust cross out item #2 abc<br>opy of the signed form to<br>y typing my name and co<br>V9 form and that I accept<br>equired field<br>late Signed<br>2024-05-08<br>ontact Email <b>()</b>                                                                                                    | I a security number (SSN). However, for<br>itor, or disregarded entity, see the Part 1<br>2.0df). For other entities, it is your<br>mber (EIN). If you do not have a number<br>ge 3 ( <u>tw2</u> , <u>odf</u> ).<br>in one name, see the <u>instructions</u> for line 1. Also see<br>the Requester' for guidelines on whose number<br>it is the requester' for guidelines on whose number<br>it certify that:<br>on this form is my correct taxpayer ider<br>vackup withholding because: (a) I am ex-<br>mal Revenue Service (IRS) that I am sub-<br>rother U.S. person (defined below), and<br>entered on this form (if any) indicating t<br>If you have been notified by the IRS tha-<br>zocounting@parkerdewey.com. To dow<br>entact email address, I confirm that I ag<br>that the information provided constit                                                                                                    | a field.<br>Socia<br>r, Pleas<br>o Pleas<br>o Pleas<br>o Pleas<br>e D<br>Pleas<br>e this form bac<br>e to backup<br>e that I am exem<br>that I am exem<br>that I am exem<br>this form, crc<br>nload the form<br>ree to the ele-<br>utes a legally | I Security Numl<br>only enter either<br>over Identificat<br>e only enter either<br>aber (or I am wai<br>kup withholding<br>withholding as a<br>longer subject to<br>pt from FATCA r<br>ently subject to<br>pt from FATCA r<br>ently subject to<br>ctronic submissi<br>binding digital si                                                        | per (SSN)<br>your SSN or EIN number<br>ion Number (EIN)<br>your SSN or EIN number<br>ting for a number to I<br>g, or (b) I have not bee<br>to backup withholding<br>eporting is correct.<br>backup withholding;<br>nd e-mail a scanned<br>on of my completed<br>gnature.                             |
| In the rank given for the Nail<br>dividuals, this is your soc<br>esident alien, sole proprie<br>structions on page 3 (my)<br>mployer identification nu<br>ee How to get a TIN on pa-<br>ote: if the account is in more that<br>What Name and Number To Give<br>ter.<br><b>art II Certification</b><br>nder penalties of perjury.<br>1. The number shown<br>issued to me), and<br>2. I am not subject to b<br>notified by the Inter<br>report all interest or<br>and<br>3. I am a U.S. citizen or<br>4. The FATCA code(s) or<br>ertification instructions.<br>ust cross out Item #2 abo<br>boy of the signed form to<br>y typing my name and co<br>/9 form and that I accept<br>equired field<br>ate Signed<br>2024-05-08<br>ontact Email <b>6</b>                                                                                                    | I a security number (SSN). However, for<br>itor, or disregarded entity, see the Part 1<br>2.0df). For other entities, it is your<br>mber (EIN). If you do not have a number<br>ge 3 ( <u>fw2.pdf</u> ).<br>an one name, see the <u>instructions</u> for line 1. Also see<br>it the Requester' for guidelines on whose number 1<br>i, I certify that:<br>on this form is my correct taxpayer ider<br>backup withholding because: (a) I am exi<br>nal Revenue Service ((RS) that I am sub<br>r dividends, or (c) the IRS has notified m<br>rother U.S. person (defined below), and<br>entered on this form (if any) indicating t<br>If you have been notified by the IRS tha<br>yoe. You will need to print a hard copy o<br>accounting@parkerdewey.com. To dow                                                                                                    | a field.<br>Socia<br>, Pleas<br>or<br>e or<br>Pleas<br>attification num<br>empt from bac<br>ject to backup<br>e that I am no<br>hat I am exem<br>it you are currr<br>this form, crc<br>nload the form<br>ree to the ele-<br>utes a legally        | I Security Numl<br>over Identificat<br>over Identificat<br>e only enter either<br>aber (or I am wai<br>kup withholding as a<br>longer subject to<br>pt from FATCA r<br>ently subject to I<br>sss out item #2 a<br>n, <u>click here</u> .                                                                                                    | per (SSN)<br>your SSN or EIN number<br>ion Number (EIN)<br>your SSN or EIN number<br>ting for a number to t<br>c, or (b) I have not bee<br>result of a failure to<br>b backup withholding<br>eporting is correct.<br>backup withholding,<br>nd e-mail a scanned<br>on of my completed<br>ignature.   |

#### Tipalti's Electronic Form W-9:

A screenshot of Tipalti's electronic Form W-9 is shown here. Below are helpful links:

About Form W-9 Form W-9 Instructions

#### If using a SSN or ITIN:

-Put your name in the "Name" field -Check "Individual/Sole Proprietor" box from Type of Organization list -Input SSN or ITIN in SSN field -Complete all other required fields

# If using an EIN <u>AND</u> your business is a sole proprietor or LLC:

-Put your name in the "Name" field -Put your Business Name in the "Business Name" field -Check "Individual/Sole Proprietor" box from Type of Organization list -Input EIN in EIN field -Complete all other required fields -What's a <u>disregarded entity</u>? Read page 3 of form's instructions

<<< Remember – if you do not have a SSN, you can input an ITIN in the SSN field. Inputting an ITIN in a SSN field is allowable per <u>the form's</u> instructions (page 4).

<<< For tax purposes only, you are considered a U.S. resident alien if you meet the <u>IRS' Substantial</u> <u>Presence Test</u>. A U.S. resident alien is considered a U.S. person or individual (but not a citizen) for tax purposes only.